# Windows11 での印刷方法

モビリティプリントアプリをインストールする。 作業前に Windows デバイスが大学内のネットワーク(Seikei-WiFi)に 接続されていることを確認してください。

- 1 ブラウザから「<u>https://mobilityprint.cc.seikei.ac.jp:9164/setup</u>」に アクセスする。
- 2 下記ページが表示されたら「ダウンロード」をクリックする。

| P                                              |
|------------------------------------------------|
| Windowsの印刷を設定                                  |
| Step 1                                         |
| 下記ボタンをクリックしモビリティ・プリントをダウン<br>ロード<br>ダウンロード     |
| Step 2<br>モビリティ・プリント・インストーラを実行しプリンタ<br>をインストール |
|                                                |

3 pc-mobility-print-printer-setup-1.0.250[10.7.65.21] .exe がダウン ロードされる。

pc-mobility-print-....exe

ダウンロードした「pc-mobility-print-printer-setup.exe」を実行する。※ユーザアカウント制御が表示された場合は、「はい」をクリックする。

| ユーザーアカウント制御                                                                          | × |
|--------------------------------------------------------------------------------------|---|
| このアフリかデバイスに変更を加えることを計可します か?                                                         |   |
| Mobility Print Printer Setup                                                         |   |
| 確認済みの発行元: PaperCut Software International Pty. Ltd.<br>ファイルの入手先: このコンピューター上のハード ドライブ |   |
| 詳細を表示                                                                                |   |
|                                                                                      | ] |

5 「セットアップに使用する言語の選択」が表示されたら、 「日本語」を選択し、「OK」をクリックします。

| セットアップ | 『に使用する言        | 語の選択     | ×      |
|--------|----------------|----------|--------|
| ρ      | インスト ール中<br>い: | に利用する言語を | 選んでくださ |
|        | 日本語            |          | ~      |
|        |                | ОК       | キャンセル  |

# 6 「使用許諾契約書の同意」が表示されたら、

「同意する」を選択し、「次へ」をクリックする。

| 🞴 Mobility Print Printer セットアップ 🛛 🗌                                                                                                    | ×  |
|----------------------------------------------------------------------------------------------------|----|
| 使用許諾契約書の同意<br>統行する前に以下の重要な情報をお読みください。                                                                                                    | p  |
| 以下の使用許諾契約書をお読みください。インストールを続行するにはこの契約書は<br>同意する必要があります。                                                                                                    | -  |
| END USER LICENSE AGREEMENT                                                                                                    | -  |
|                                                                                                    |    |
| 1 AGREEMENT                                                                                                    |    |
| This End User License Agreement is between PaperCut Software<br>International Pty Ltd (ACN 124 440 400) of Level 1, 3 Prospect Hill Rd,<br>Camberwell, Victoria, 3124, Australia ( <b>PaperCut</b> ), and: |    |
| (a) if there has been no abarro for the license (an Evolution                                                                                                    |    |
| ○ 同意する(A)                                                                                                    |    |
| ○ 同意しない(D)                                                                                                    |    |
| Mobility Print Printer by PaperCut                                                                                                    | 96 |

7 モビリティ・プリントで使用できるプリンタの検索が始まります。

| 🞴 Mobility Print Printer セットアップ    | — | $\times$ |
|------------------------------------|---|----------|
| プリンタの 選択                           |   | p        |
| プリンター覧を取得中                         |   |          |
|                                    |   |          |
|                                    |   |          |
|                                    |   |          |
|                                    |   |          |
|                                    |   |          |
| Mobility print printer by PaperCut |   |          |
| товну спітення ву гаря сас         |   |          |
|                                    |   |          |

8 「プリンタの選択」が表示されたら、「PRINT[持込み PC]」を選択し、「次へ」をクリックする。

| P Mobility Print Printer セットアップ                  | _    |      | $\times$ |
|--------------------------------------------------|------|------|----------|
| プリンタの選択                                          |      |      | p        |
| Windowsに迫加するプリンタを選択:                             |      |      |          |
| ■ PRINT [持込みPC]                                  |      |      |          |
| Mobility Print Printer by PaperCut<br>く戻る(B) 次へ( | N) > | キャンt | 2.16     |

## 9 「ネットワーク・ログイン」が表示されたら、

大学で配布されたポータルサイトにログインする時に利用する、 「ユーザ名」、「パスワード」を入力し、「次へ」をクリックする。

| Mobility Print Printer セットアップ        | _            |      | X       |
|--------------------------------------|--------------|------|---------|
|                                      |              |      | ~       |
| <b>ネットワーク・ログイン</b><br>組織が提供するログインの詳細 |              |      | p       |
| ユーザ名とパスワードを入力:                       |              |      |         |
| ユーザ名:                                |              |      |         |
|                                      |              |      |         |
|                                      |              |      | _       |
| パスワード:                               |              |      |         |
|                                      |              |      |         |
|                                      |              |      |         |
|                                      |              |      |         |
|                                      |              |      |         |
|                                      |              |      |         |
|                                      |              |      |         |
|                                      |              |      |         |
| Mobility Print Printer by PaperCut   |              |      |         |
|                                      | 20 (00) >    | +1-1 | ±-2 II. |
|                                      | <u>(N)</u> > | ++)  | 211     |

10 モビリティ・プリント用プリンタのインストールが始まります。

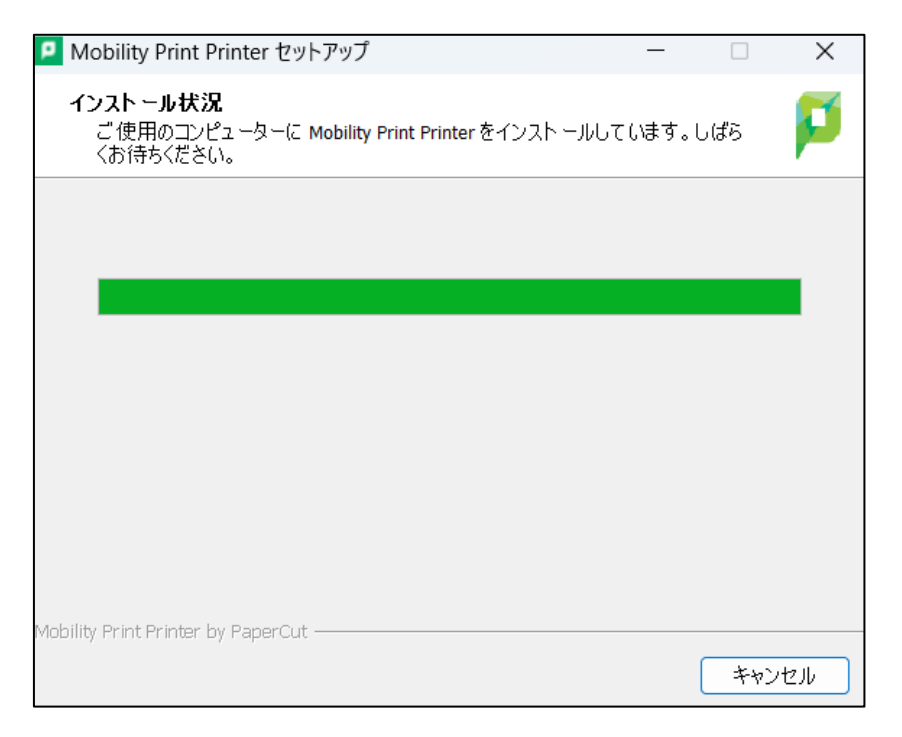

「Mobility Print Printer セットアップウィザードの完了」が表示されたら、
 「完了」をクリックする。

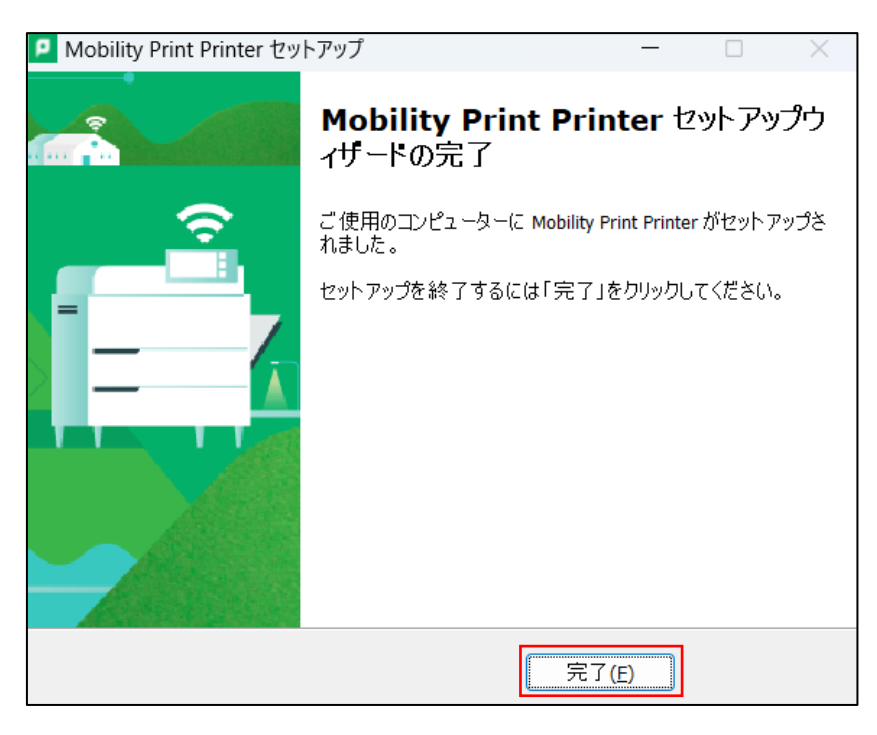

- モビリティ・プリントの印刷方法
  - 1 印刷したいドキュメントをアプリケーションから開き、「印刷」を選択する。
  - 2 「PRINT[持込み PC](Mobility)」を選択する。

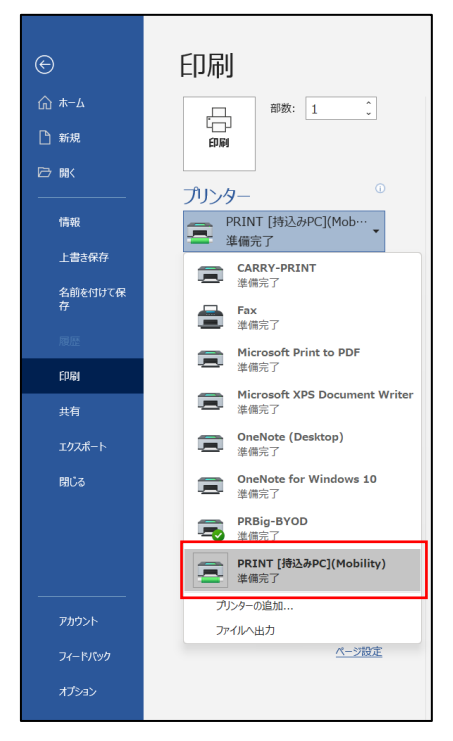

3 部数やモノクロ/カラーなどのオプションを設定し、「印刷」をクリックする。

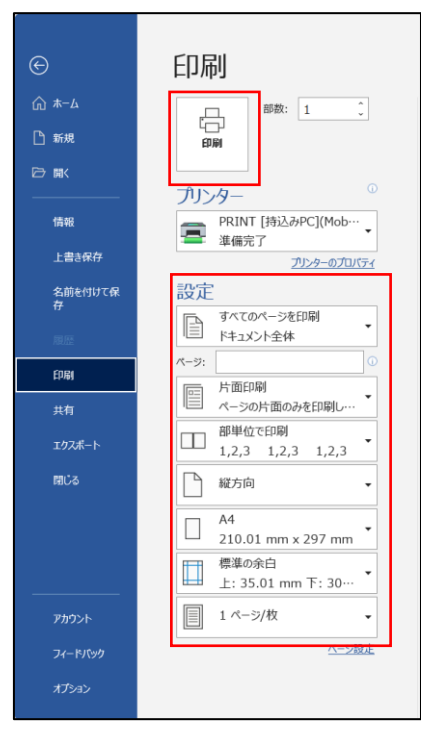

※印刷サイズが変更できない場合は、「プリンタのプロパティから」から

原稿サイズを変更します。

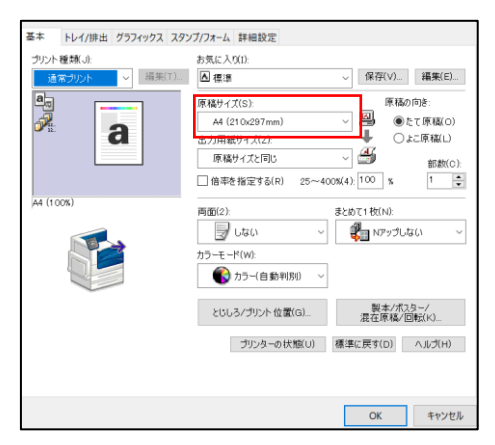

#### 【備考】

・モビリティ・プリント用プリンタの認証について(Windows) Windows デバイスからのユーザ認証は「Mobility Print Printer セットアップ」 実行時に入力した「ユーザ名」と「パスワード」が<mark>永久的</mark>に使用されます。

| 🞴 Mobility Print Printer セットアップ    | -              |      | ×  |
|------------------------------------|----------------|------|----|
| ネットワーク・ログイン<br>組織が提供するログインの詳細      |                |      | p  |
| ユーザ名とパスワードを入力:                     |                |      |    |
| ユーザ名:                              |                |      |    |
|                                    |                |      |    |
| パスワード:                             |                |      |    |
|                                    |                |      |    |
|                                    |                |      |    |
|                                    |                |      |    |
|                                    |                |      |    |
|                                    |                |      |    |
|                                    |                |      |    |
| Mobility Print Printer by PaperCut |                |      |    |
| < 戻る(度) 次へ(                        | ( <u>N</u> ) > | ++12 | セル |

- ・パスワードを変更した場合(大学院進学に伴いユーザ ID が変更された場合) ※画像は Windows10 の操作画像です。
- 「スタート」-「Windows システムツール」-「コントロールパネル」を選択する。

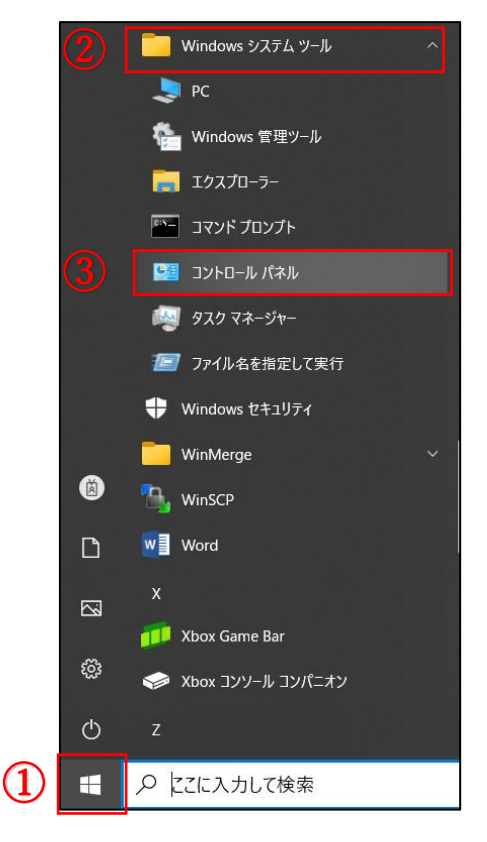

### 「デバイスとプリンタ」を選択する。

| ■ 34/C032/F0-JL/(RIMILE     |                               |                           |     | - 1                          |  | ×          |
|-----------------------------|-------------------------------|---------------------------|-----|------------------------------|--|------------|
| ← → ~ ↑                     | > 3<<03>> 3<<03>> 3<          |                           | ~ O |                              |  | <i>,</i> P |
| コンピューターの設定を調整します            |                               |                           |     | 表示方法: 小さいアイコン・               |  |            |
| ·唯 Bitlocker ドライブ和号化        | Dolby Audio                   | 🌆 Jawa (82 E'91-)         |     | Lenovo - Microphone Mute     |  |            |
| 😌 Lenovo - キーボード・マネージャー     | Mail (Microsoft Outlook 2016) | 🗃 Realtek HD オーディオマネージャ   |     | 1% RemoteApp とデスクトップ波校       |  |            |
| 📽 Windows Defender ファイアウォール | 🌆 Windows モビリティ センター          | 🏫 インターネット オプション           |     | 🚑 インデックスのオプション               |  |            |
| 4:/7J/(R) PROSet/Wireless   | 🔝 インテルキ グラフィックスの設定            | 📔 エクスプローラーのオプション          |     |                              |  |            |
| ③ コンピューターの原本採作センター          | サウンド                          | <u>&gt;</u> 9774          |     | 🎓 セキュリティとメンテナンス              |  |            |
| ダスク パーとナビダーション              | 過 プバイス マネージャー                 | ● デバイスとプリンター ■トラブルシューティング |     |                              |  |            |
| 離 ネットワークと共有センター             | 渉 パックアップと復元 (Windows 7)       | 😓 7x1从履度                  |     | ↓ 7#21-                      |  |            |
| 創 プログラムと改造                  | @ 17X                         | 総 ユーザー アカウント              |     | 🍓 ワーク フォルター                  |  |            |
| 0 TH FERE                   | an 网络                         | ●」17理2-ル                  |     | ■ 親短のプログラム                   |  |            |
| <b>藤 記憶</b> 域               | ■ 夏揚信報マネージャー                  | 第5 自動再生                   |     | 🚰 色の常理                       |  |            |
| <i>₿</i> ны                 | 🍞 宅達オプション                     | ◎ 電話とモデム                  |     | <ul> <li>■ 開発センター</li> </ul> |  |            |
| 💣 日付と時刻                     |                               |                           |     |                              |  |            |

# 追加したプリンタで、 右クリック-「デバイスの削除」を実施し、プリンタを削除する。

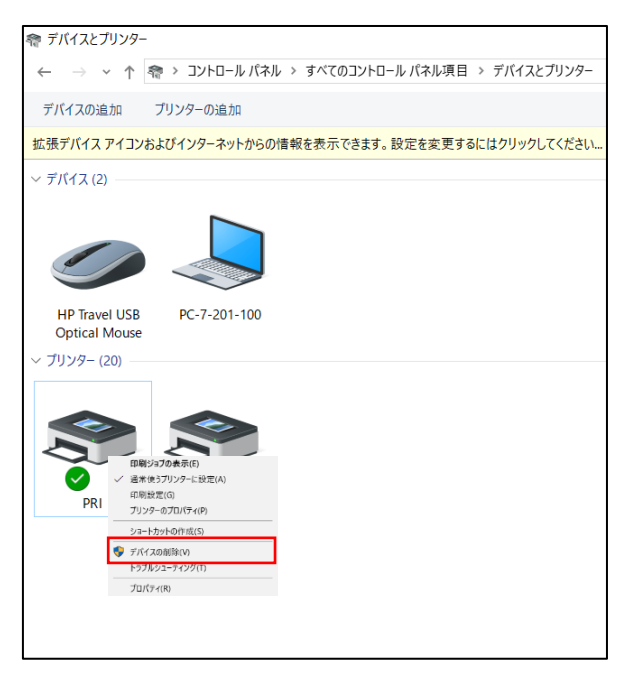

プリンタ削除後、手順1から実行し、

モビリティ・プリント用プリンタを再作成しなおしてください。